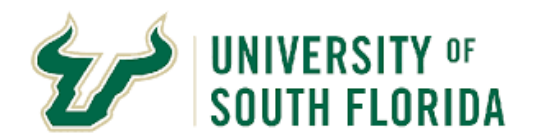

## **Review Supplier Proposals**

| Purpose:    | This manual outlines how evaluation committee members can access and review supplier proposals                                                                                                    |
|-------------|----------------------------------------------------------------------------------------------------|
| Navigation: | Login to Bull Marketplace through MyUSF or the link <u>here.</u>                                                                                                    |
| Notes:      | You must be a stakeholder or member of an evaluation committee for a sourcing event to review supplier proposals. Evaluation committee members must follow the "Evaluation Committee Guidelines" and adhere to the "Non-Conflict of Interest/Behavior Guidelines Declaration" that were provided by Procurement Services. During Evaluation, responses may not be shared with anyone outside of the Evaluation Committee or named Stakeholders. |

## **INSTRUCTIONS**

- 1.1 Sign into Bull Marketplace through MyUSF or using the link <u>here</u>.
- 1.2 From the Bull Marketplace home page, hover over the sourcing icon on the left hand menu, then sourcing and finally select search events

| <b>\$</b> \$ | Sourcing        | Quick search Q       |  |
|--------------|-----------------|----------------------|--|
|              | Sourcing Events | Sourcing Events Home |  |
| Шь           | Reports         | Search Events        |  |
|              | Requests        |                      |  |

1.3 From the Search Events page you will see events that you have been assigned to. Use the Quick Filters on the left hand side to narrow your results (1), or type the event number or description into the Quick Search Field (2). Once you have located your event, click the hyperlinked Event Number (3) to open the event. If you cannot find an event you believe you should have access to, contact the event facilitator from Procurement, or Procurement Services for assistance.

| Sourcing  Sourcing Events  Search Sourcing Events Search sourcing Events |                                           | (2)                                                                   |                  |                            |                          |                         |                         | 🛱 Save As 🛛 👻            | 🖈 Pin Filters 👻 💆 Export        | t All 👻   |
|--------------------------------------------------------------------------|-------------------------------------------|-----------------------------------------------------------------------|------------------|----------------------------|--------------------------|-------------------------|-------------------------|--------------------------|---------------------------------|-----------|
| Quick Filters My Searches                                                | Created Date: Last 90 days - Quick search | h                                                                     |                  |                            | Q 0 Add Filter           | - O Show Complete       | ed Stages 🖸 Include     | e Archived Clear All Fi  | Iters                           |           |
| Supplier V                                                               | 1-4 of 4 Results (3)                      |                                                                       |                  |                            |                          |                         |                         |                          | 🔅 50 Pe                         | ar Page 🔻 |
| eRepublic, Inc. 1<br>North America Procurement Council, 1                | Event Number 💽 Event Status 👻             | Event Title 💌                                                         | Stage<br>Title 🔻 | Event Type                 | Created Date 💌           | Release Date 🔻          | Open Date 🔻             | Close Date 🔻             | Awarded<br>Date 🔻 Event Creator |           |
| SevenOutsource 1<br>AIR LOGIC SERVICES INC 1                             | ••• 2022-046-ITN- Under Evaluation<br>PRO | Global Employment Intermediary and<br>Consultant Services             | -                | Invitation to<br>Negotiate | 9/13/2021<br>6:59:37 PM  | 9/20/2021<br>7:00:00 AM | 9/20/2021<br>7:01:00 AM | 11/16/2021<br>3:00:00 PM | - George Cotter                 | 0 🛛       |
| Cambay Consulting LLC 1<br>See More C Show More                          | ••• 2022-047-ITN- Draft<br>PRO            | Custodial and Maintenance Services<br>for USF Sarasota-Manatee Campus | -                | Invitation to<br>Negotiate | 10/1/2021<br>3:43:47 PM  | -                       | -                       | -                        | - Michelle<br>Krueger           | ×         |
| Event Status                                                             | ••• 2022-048-ITN- Draft<br>PRO Draft      | Door Access Control for USF IT                                        | -                | Invitation to<br>Negotiate | 10/11/2021<br>2:44:06 PM | -                       | -                       | -                        | – Michael<br>Hernandez          | ⊠ 0       |
| Under Evaluation                                                         | ••• 2022-049-ITN- Draft<br>PRO Draft      | Residential Laundry Services for USF                                  | -                | Invitation to<br>Negotiate | 11/19/2021<br>3:20:34 PM | -                       | -                       | -                        | - Michael<br>Hernandez          | ⊠ 0       |

Selecting an event that is "Under Evaluation" should take you directly to the Supplier Response Page. Click the small box at the top right side of the list of responses (1). Then click "Evaluate Selected Responses" (2). It is a good idea at this point to make a list of the suppliers or take a screen shot of the respondents.

| obal Employment<br>termediary and<br>onsultant Services | Supplier Responses        | Event Actions V H        | istory ?<br>2)<br>ublic Site             |   |             |                      |                       |
|---------------------------------------------------------|---------------------------|--------------------------|------------------------------------------|---|-------------|----------------------|-----------------------|
| 2022-046-ITN-PRO                                        | 34 Invited Suppliers 11 s | selected                 |                                          |   |             | Evaluate Selected Re | sponses               |
| Event Status: Under Evaluation                          | 1-34 of 34 Results        |                          |                                          |   |             | 50 Per Page 🔻        |                       |
| Settings and Content 🔉                                  | Progress                  | Response %<br>Complete △ | Supplier Name                            |   | Total Bid 🗠 |                      |                       |
| Evaluations 😪                                           | Submitted                 | 100%                     | Compandben                               | 0 | 0.00 USD    | View Response 💌      | <                     |
| Supplier Responses                                      | Submitted                 | 100%                     | Coral Sunset                             | 0 | 0.00 USD    | View Response 💌      | <                     |
| Taala A                                                 | Submitted                 | 100%                     | Global PEO Services LLC                  | 0 | 0.00 USD    | View Response 💌      |                       |
| TOOIS #                                                 | Submitted                 | 100%                     | GrokChina LLC                            | 0 | 0.00 USD    | View Response 💌      | <b>Z</b>              |
|                                                         | Submitted                 | 100%                     | INTO University Partnerships             | 0 | 0.00 USD    | View Response 💌      | <b>Z</b>              |
|                                                         | Submitted                 | 100%                     | M B EDUCATIONAL CONCEPTS PRIVATE LIMITED | 0 | 0.00 USD    | View Response 💌      |                       |
|                                                         | Submitted                 | 100%                     | ManpowerGroup Services India Pvt Ltd     | 0 | 0.00 USD    | View Response 💌      | <ul> <li>✓</li> </ul> |
|                                                         | Submitted                 | 100%                     | ONESTEP GLOBAL INGRESS PRIVATE LIMITED   | 0 | 0.00 USD    | View Response 💌      |                       |
|                                                         | Submitted                 | 100%                     | SANNAM S4 LIMITED                        | 0 | 0.00 USD    | View Response 💌      |                       |
|                                                         | Submitted                 | 100%                     | SafeGuard Global                         | 0 | 0.00 USD    | View Response 💌      |                       |
|                                                         | Submitted                 | 100%                     | Worldwide EduConnect LLC                 | 0 | 0.00 USD    | View Response 💌      |                       |
|                                                         | Response In Progress      | 12%                      | Aston Carter, Inc.                       | 0 | _           |                      |                       |

| 1.5 On this page you will see all<br>Be sure to keep track of you | the responses liste<br>Ir evaluations to ma | d side-by-side. Suppliers will be liste<br>ike sure you have viewed every resp | ed up to 5 on a page (1), and there<br>ponse. | may be more than o        | ne page of responses (2).  |
|-------------------------------------------------------------------|---------------------------------------------|--------------------------------------------------------------------------------|-----------------------------------------------|---------------------------|----------------------------|
| Award Scenario for Global Employment Interm                       | ediary and Consultant Servic                | es                                                                             |                                               |                           | History ?                  |
| Load Saved Scenario Export 🕶                                      |                                             |                                                                                |                                               |                           |                            |
| Scenario Navigator Scenario Breakdown Scenario Sav                | rings                                       |                                                                                |                                               |                           |                            |
| Sort Bids by: Supplier Name                                       | ✓ Ascending                                 | Collapse A     (2)                                                             | M                                             |                           | (1)                        |
|                                                                   | Page 1 of 3                                 | 3 1 of 3 Pages                                                                 |                                               |                           | 5 Per Page 💌               |
|                                                                   | SafeGuard Global 🔻                          | ONESTEP GLOBAL INGRESS PRIVATE LIMITED -                                       | M B EDUCATIONAL CONCEPTS PRIVATE LIMITED -    | GrokChina LLC 🔻           | Worldwide EduConnect LLC 💌 |
| Response Notes                                                    | 1000 characters remaining                   | 1000 characters remaining                                                      | 1000 characters remaining                     | 1000 characters remaining | 1000 characters remaining  |
| Supplier Attachments                                              |                                             |                                                                                |                                               |                           |                            |
| > Questions                                                       |                                             |                                                                                |                                               |                           |                            |
|                                                                   |                                             |                                                                                |                                               |                           |                            |

| 1.6 | The far-left column is<br>completing your revie<br>review every attachn<br>nature of your Event.<br>Award Scenario for G | a navigation pa<br>ew. You can exp<br>nent. Attachme<br>All items in BL<br>lobal Employme | anel that will<br>pand individu<br>nts are most<br>UE can be op<br>ent Intermedia | list all the sections of the sections of the sections by clicking often in the Question ened, viewed or down of the server and Consultant Server server serv | he ev<br>on the<br>sectio<br>loade | ent that the suppliers hav<br>e > button beside the head<br>on or Supplier Attachments<br>d. | e responded<br>ding (1) or us<br>s, although d | I to. Make sure to toggle on every section when<br>sing the Expand All (2) function. <b>Make sure to</b><br>other sections may be added depending on the |
|-----|----------------------------------------------------------------------------------------------------|-------------------------------------------------------------------------------------------|-----------------------------------------------------------------------------------|----------------------------------------------------------------------------------------------------|------------------------------------|----------------------------------------------------------------------------------------------|------------------------------------------------|----------------------------------------------------------------------------------------------------|
|     | Load Saved Scenario                                                                                                    | Export 🔻                                                                                  |                                                                                   |                                                                                                    |                                    |                                                                                              |                                                |                                                                                                    |
|     | Scenario Navigator Sce                                                                                                   | enario Breakdown                                                                          | Scenario Savings                                                                  |                                                                                                    |                                    |                                                                                              |                                                | (2)                                                                                                    |
|     | Sort Bids by:                                                                                                    | Supplier Name                                                                             |                                                                                   | ✓ Ascending                                                                                                    | •                                  | Show Supplier Response Notes                                                                 | s Expand All                                   |                                                                                                    |
|     |                                                                                                    |                                                                                           |                                                                                   | Global PEO Services LLC -                                                                                                    |                                    |                                                                                              |                                                |                                                                                                    |
|     | Response Notes                                                                                                    |                                                                                           |                                                                                   | 1000 characters remaining                                                                                                    |                                    |                                                                                              |                                                |                                                                                                    |
| (1) | <ul> <li>Supplier Attachments</li> <li>expand<br/>second ons</li> </ul>                                                  |                                                                                           |                                                                                   |                                                                                                    |                                    |                                                                                              |                                                |                                                                                                    |
|     | ✓ Page 1                                                                                                    |                                                                                           |                                                                                   |                                                                                                    |                                    |                                                                                              |                                                |                                                                                                    |
|     | Group 1: Supp                                                                                                    | lier Business Informati                                                                   | ion                                                                               |                                                                                                    |                                    |                                                                                              |                                                |                                                                                                    |
| (1  | > Group 2: Supp                                                                                                    | lier Point of Contact                                                                     |                                                                                   |                                                                                                    |                                    |                                                                                              |                                                |                                                                                                    |
|     | 💙 🗸 🗸 🗸 🗸 🗸 🗸                                                                                                    | lier Required Documen                                                                     | nts                                                                               |                                                                                                    |                                    |                                                                                              |                                                |                                                                                                    |

Ł Event Acknowledgement Form - Signed Document - GPS

Ł Global PEO Services - RFP Proposal Response Ø

L Certificate of Non-Segregated Facilities - Signed Document - GPS

 3.1 In order to submit a Supplier Bid, Supplier must upload a completed USF Event Acknowledgments Form signed where indicated.
 3.2 In order to submit a Supplier Bid, Supplier

must upload a completed USF Certificate of Non-Segregated Facilities form signed where

4.1 Supplier must upload their proposal

addressing all sections in the in the Scope of Service and Requirements in the attached format.

indicated.

← Group 4: Supplier Proposal

| Award Scenario for Global Employment                                                                    | Intermediary and Consultant Services                              |                                                              | History ?                 |
|----------------------------------------------------------------------------------------------------|-------------------------------------------------------------------|--------------------------------------------------------------|---------------------------|
| Load Saved Scenario         Export ▼           Scenario Navigator         Scenario Breakdown         Sc | enario Savings                                                    |                                                              |                           |
| Sort Bids by: Supplier Name                                                                             | <ul> <li>✓ Ascending</li> <li>✓ Show Supplier Response</li> </ul> | Notes Expand All Collapse All                                |                           |
|                                                                                                    | Page 1         of 4         1 of 4 Pages                          |                                                              | 3 Per Page 🔻              |
| 1)                                                                                                    | Compandben 🔻                                                      | Coral Sunset 🔻                                               | Global PEO Services LLC 💌 |
| Response Notes                                                                                          | 1000 characters remaining                                         | 1000 characters remaining                                    | 1000 characters remaining |
|                                                                                                    | LUniversityofSouthFlorida Nov 21 Vietnam and India.pdf            | Appendix 1- Global Solution Portfolio.pdf                    |                           |
|                                                                                                    | LUSF proposal Final.docx                                          | Appendix 2- Onboarding with Mauve Insight.pdf                |                           |
|                                                                                                    | ▲ PEO SERVICES AGREEMENT BLANK USF Nov 21.doc                     | Appendix 3- EoR Proposal Summary_India_TE_Salary 50K USD.pdf |                           |
|                                                                                                    | Ł Letter to USF.docx                                              | ▲ Appendix 4- India Employment Fact Sheet.pdf                |                           |
|                                                                                                    |                                                                   | Appendix 5- Key Personnel and CVs.pdf                        |                           |
|                                                                                                    |                                                                   | Appendix 6 - References.pdf                                  |                           |
|                                                                                                    |                                                                   | Appendix 7 -Implemetation Plan.pdf                           |                           |
|                                                                                                    |                                                                   | Appendix 8 - IT Security Statement.pdf                       |                           |
|                                                                                                    |                                                                   | Appendix 9 - Pricing Schedule - Mauve Group.pdf              |                           |
|                                                                                                    |                                                                   | Appendix 10- Service Agreement - Client - Jun21.docx         |                           |
|                                                                                                    |                                                                   | Appendix 11- USF General T&Cs with notes.pdf                 |                           |